# FLOOR PLAN CONFIGURATION GUIDE

Version: 1.01

Last Updated: 18-07-2016

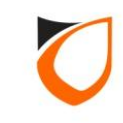

## **BEFORE YOU BEGIN**

#### **Technical Support**

If you cannot find the answer to your question in this manual or in the Help files, we recommend you contact your system installer. Your installer is familiar with your system configuration and should be able to answer any of your questions.

Should you need additional information, please call our Technical Support Help desk, Monday to Friday 9:00 AM to 6:00 PM (GMT +8:00)

Method Details Phone + 60 (3) - 8068 1929 Fax + 60 (3) - 8068 1922 Internet www.entrypass.net Email <u>support@entrypass.net</u>

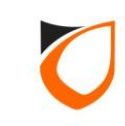

| ENTRAPASS PLATFORM1 SE                  | ERVER [Standard Edition]             |                        |                             | en en en en en en en en en en en en en e |
|-----------------------------------------|--------------------------------------|------------------------|-----------------------------|------------------------------------------|
| Online Transaction Device List 1/0 List | Guard Tour Floor Plan Part Call Call | Click 'Flo             | or Pan' tab                 | NOTIFICATION                             |
| ny na no 11                             |                                      |                        |                             | Docked                                   |
| List of floor plans Current plan        |                                      |                        |                             |                                          |
|                                         |                                      |                        |                             |                                          |
|                                         |                                      |                        |                             |                                          |
|                                         |                                      |                        |                             |                                          |
|                                         |                                      |                        |                             |                                          |
|                                         |                                      |                        |                             |                                          |
|                                         |                                      |                        |                             |                                          |
|                                         |                                      |                        |                             |                                          |
|                                         |                                      |                        |                             |                                          |
|                                         |                                      |                        |                             |                                          |
|                                         |                                      |                        |                             |                                          |
|                                         |                                      |                        |                             |                                          |
|                                         |                                      |                        |                             |                                          |
|                                         |                                      |                        |                             |                                          |
|                                         |                                      |                        |                             |                                          |
|                                         |                                      |                        |                             |                                          |
|                                         |                                      |                        |                             |                                          |
|                                         |                                      |                        |                             |                                          |
|                                         |                                      |                        |                             |                                          |
| Legend                                  | A                                    |                        |                             |                                          |
| Host Name: Tan-PC                       | IP Address: 192.168.1.254            | System User: EntryPass | Date/Time: Mon, 18 Jul 2016 | i 11:08:47                               |

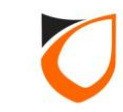

| ENTRAPASS PLATFORM1 SERVE               | R [Standard Edition]   |                                                | HE     |
|-----------------------------------------|------------------------|------------------------------------------------|--------|
|                                         |                        |                                                |        |
| Online Transaction Device List I/O List |                        | ing Control Panel                              |        |
|                                         | Click 'Edit Mode' icon |                                                | Docked |
| To Edit Mode                            |                        |                                                |        |
|                                         |                        |                                                |        |
|                                         |                        |                                                |        |
|                                         |                        |                                                |        |
|                                         |                        |                                                |        |
|                                         |                        |                                                |        |
|                                         |                        |                                                |        |
|                                         |                        |                                                |        |
|                                         |                        |                                                |        |
|                                         |                        |                                                |        |
|                                         |                        |                                                |        |
|                                         |                        |                                                |        |
|                                         |                        |                                                |        |
|                                         |                        |                                                |        |
|                                         |                        |                                                |        |
|                                         |                        |                                                |        |
|                                         |                        |                                                |        |
|                                         |                        |                                                |        |
|                                         |                        |                                                |        |
| Legend                                  |                        |                                                | •      |
| Host Name: Tan-PC                       | Address: 192.168.1.254 | vPass Date/Time: Mon. 18 Jul 2016 11:00:45     |        |
|                                         | joystem oser enti      | 1. 435 [Date/ Hite/ Holl, 10 541 2010 11/05/45 |        |

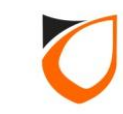

| ENTRYPASS            | PLATFORM1 SER       | VER [Standard Edition]                |                    | 📖 🧰 🖷                                 |
|----------------------|---------------------|---------------------------------------|--------------------|---------------------------------------|
|                      |                     |                                       |                    |                                       |
| Online Transaction D | evice List 1/0 List |                                       | ring Control Panel |                                       |
|                      |                     | Click 'Map' icon                      |                    | Docked                                |
| Map<br>List          | Current plan        |                                       |                    |                                       |
| List of noor plans   | current plan        |                                       |                    |                                       |
|                      |                     |                                       |                    |                                       |
|                      |                     |                                       |                    |                                       |
|                      |                     |                                       |                    |                                       |
|                      |                     |                                       |                    |                                       |
|                      |                     |                                       |                    |                                       |
|                      |                     |                                       |                    |                                       |
|                      |                     |                                       |                    |                                       |
|                      |                     |                                       |                    |                                       |
|                      |                     |                                       |                    |                                       |
|                      |                     |                                       |                    |                                       |
|                      |                     |                                       |                    |                                       |
|                      |                     |                                       |                    |                                       |
|                      |                     |                                       |                    |                                       |
|                      |                     |                                       |                    |                                       |
|                      |                     |                                       |                    |                                       |
|                      |                     |                                       |                    |                                       |
|                      |                     |                                       |                    |                                       |
|                      |                     |                                       |                    |                                       |
|                      |                     |                                       |                    |                                       |
|                      | Legend              |                                       |                    | · · · · · · · · · · · · · · · · · · · |
| Host Name: Tan-PC    |                     | IP Address: 192.168.1.254 System User | : EntryPass D      | Date/Time: Mon, 18 Jul 2016 11:55:18  |

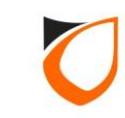

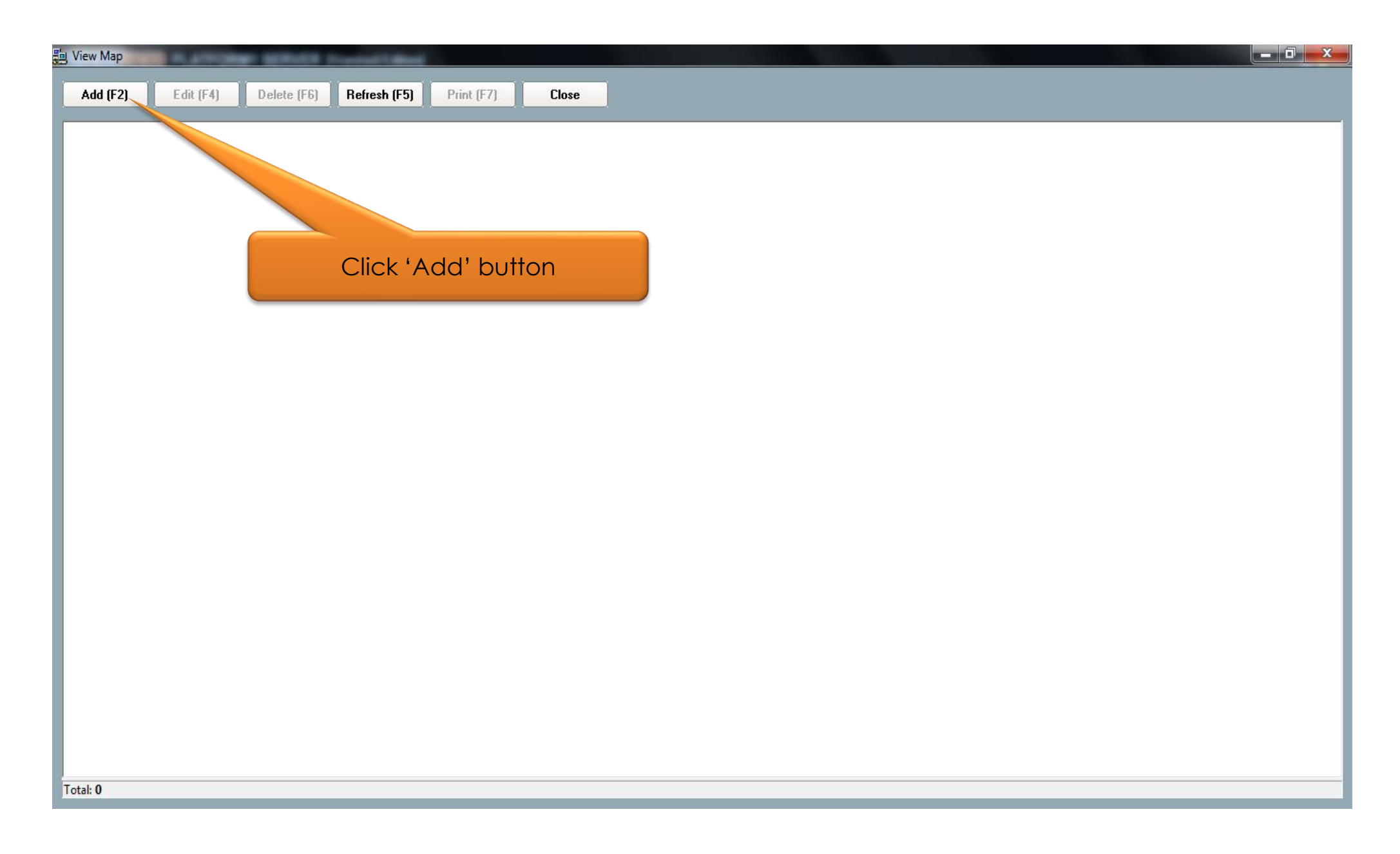

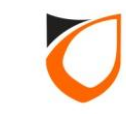

| 🗐 View Map            | BARR Diselect Mark        |                     |                                                |
|-----------------------|---------------------------|---------------------|------------------------------------------------|
| Add (F2) Edit (F4) De | elete (F6) Refresh (F5)   | Print (F7) Close    |                                                |
|                       |                           |                     |                                                |
|                       |                           |                     |                                                |
|                       |                           | <u> </u>            | 1. Enter map name                              |
|                       |                           | Map - Add           |                                                |
|                       |                           | File Location       | C C C C C C C C C C C C C C C C C C C          |
|                       |                           | Save and Clo        | ose Save and New Cancel                        |
|                       |                           |                     | 2. Click 'Option' button to<br>select map file |
|                       |                           |                     |                                                |
|                       |                           |                     |                                                |
| Total: 0              |                           |                     |                                                |
| Host Name: Tan-PC     | IP Address: 192.168.1.254 | System User: EntryP | Pass Date/Time: Mon, 18 Jul 2016 11:12:55      |

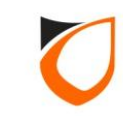

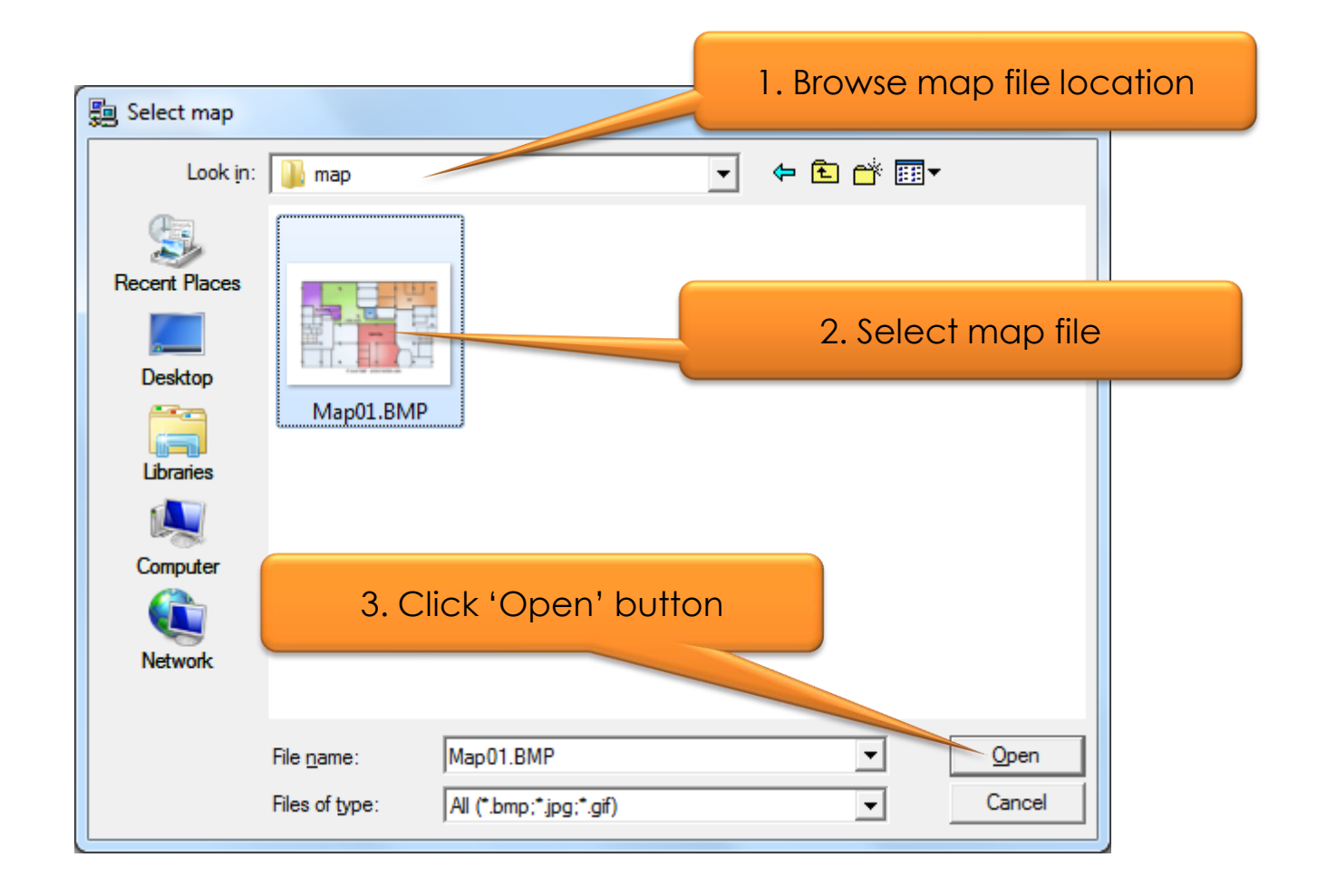

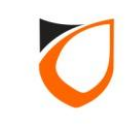

| 🗐 View Map         | P SERVER Downer   Beach   |                                                     |                                      | x |
|--------------------|---------------------------|-----------------------------------------------------|--------------------------------------|---|
| Add (F2) Edit (F4) | Delete (F6) Refresh (F5)  | Print (F7) Close                                    |                                      |   |
|                    |                           |                                                     |                                      |   |
|                    |                           | Map - Add                                           |                                      |   |
|                    |                           | Name LEVEL 1<br>File Location D:\EntryPass\P1_Serve | rver\map\Map01.BMP                   |   |
|                    |                           | Save and Close                                      | Save and New Cancel                  |   |
|                    |                           |                                                     | Click 'Save and Close' button        |   |
|                    |                           |                                                     |                                      |   |
| Total: 0           |                           |                                                     |                                      |   |
| Host Name: Tan-PC  | IP Address: 192.168.1.254 | System User: EntryPass                              | Date/Time: Mon, 18 Jul 2016 11:14:43 |   |

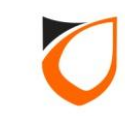

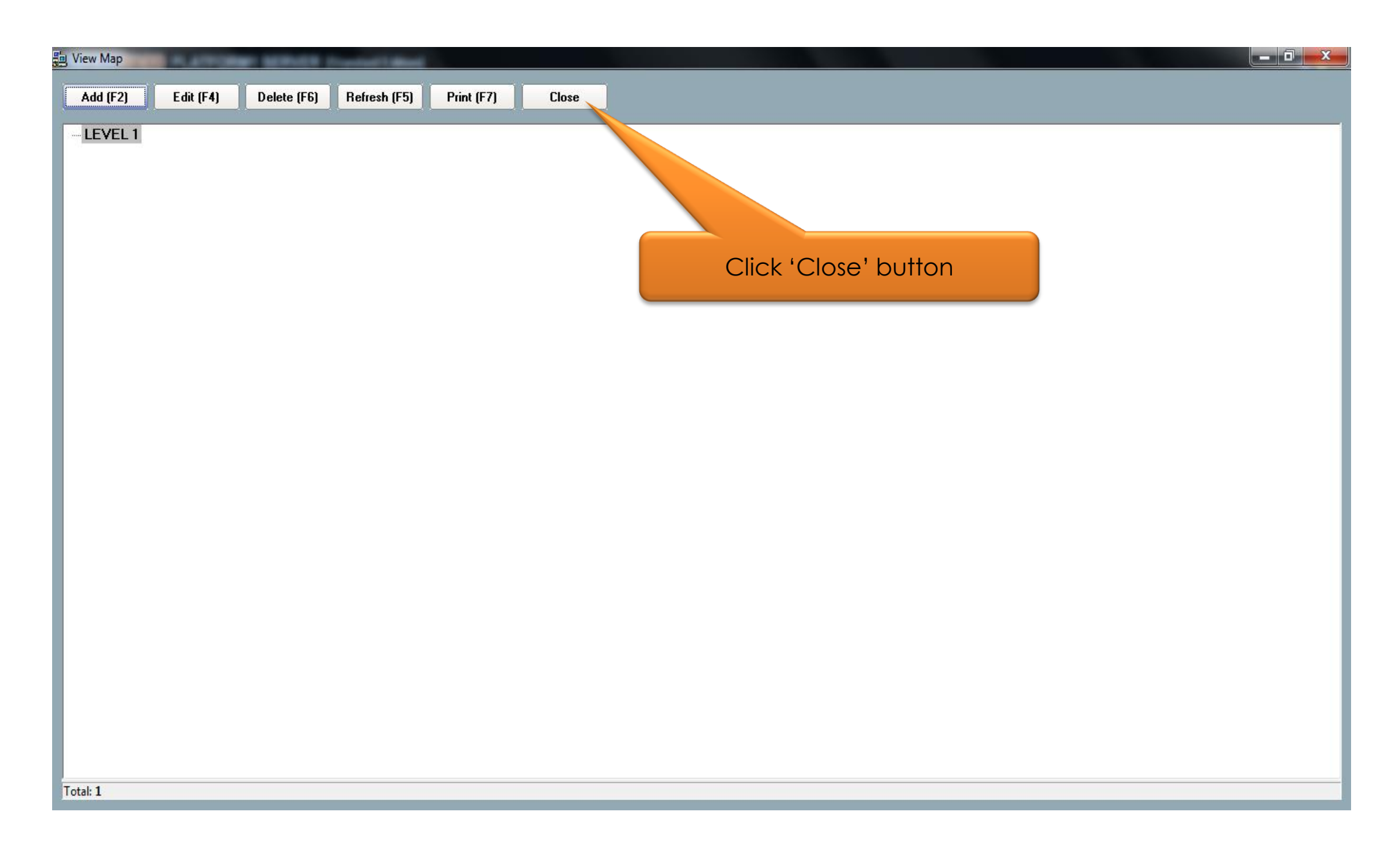

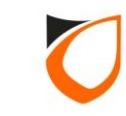

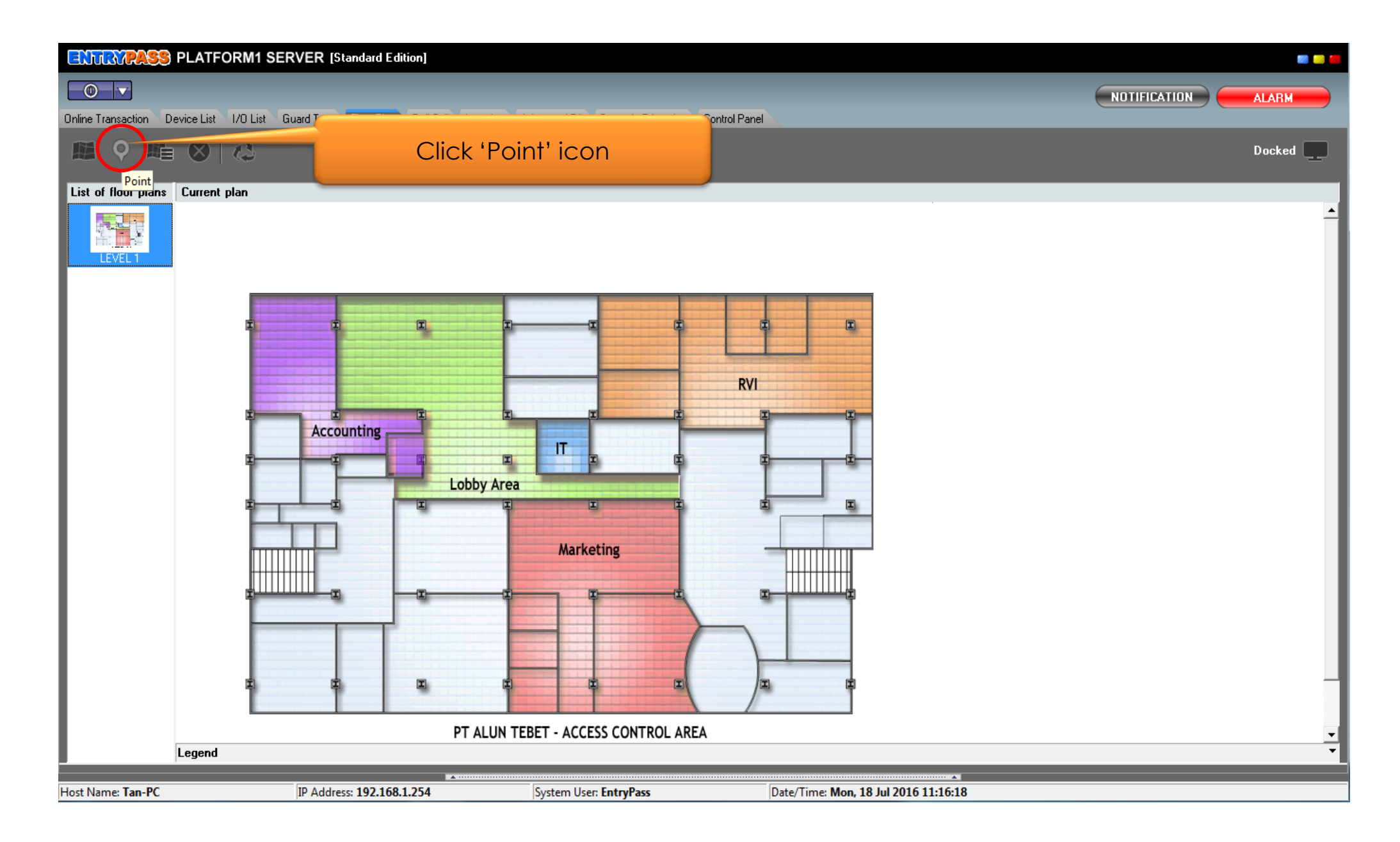

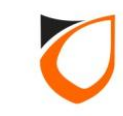

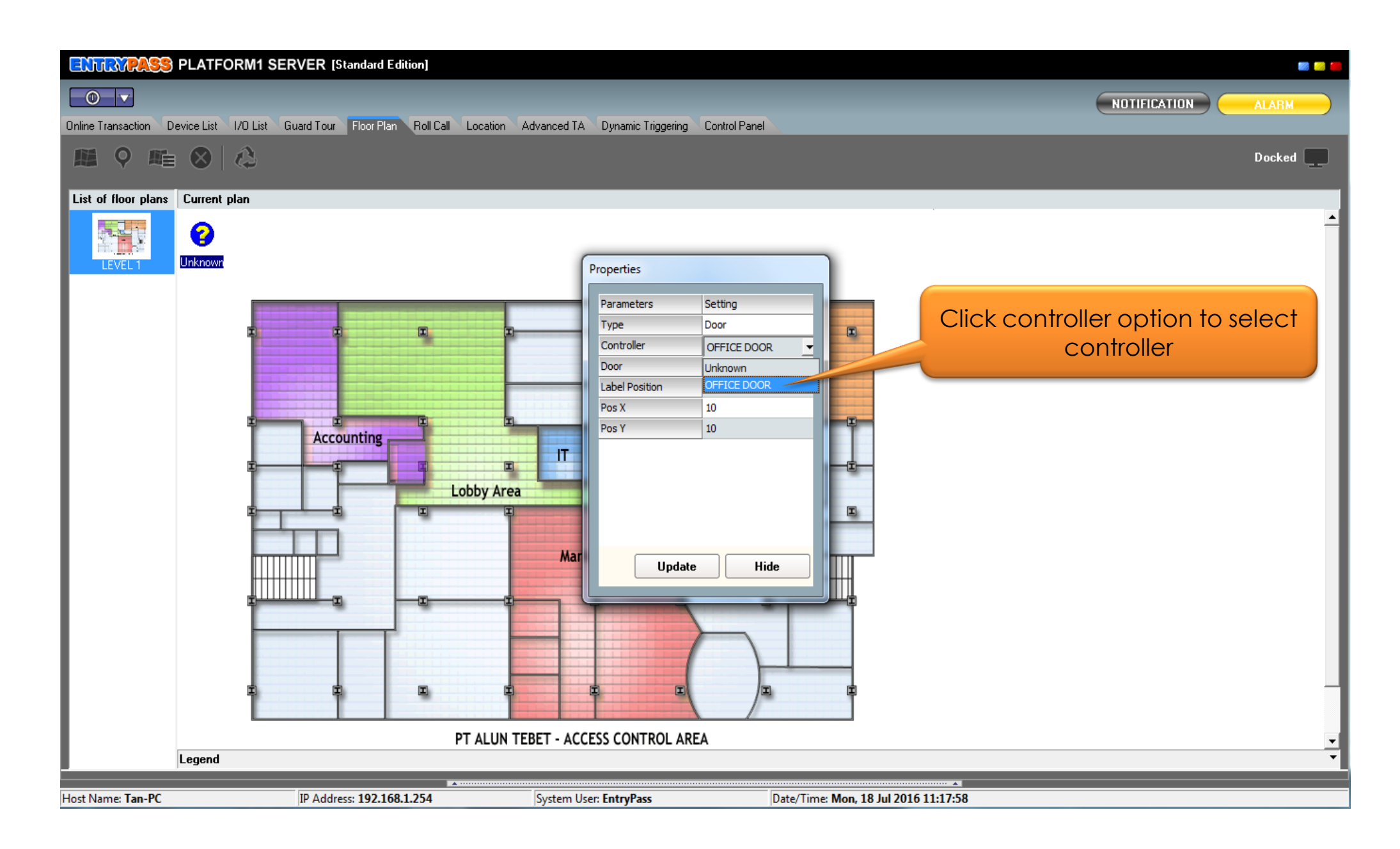

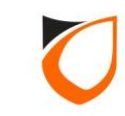

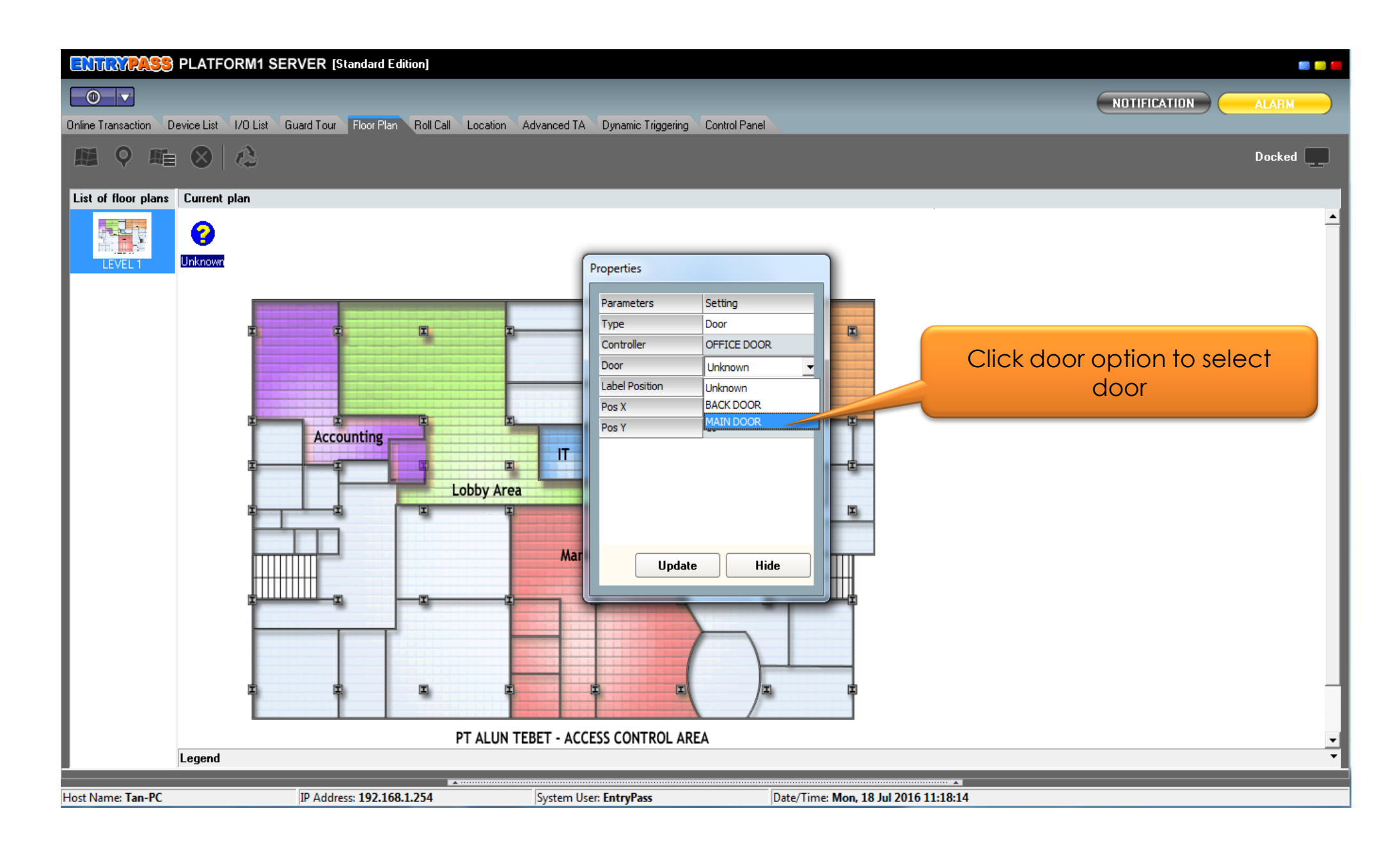

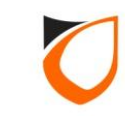

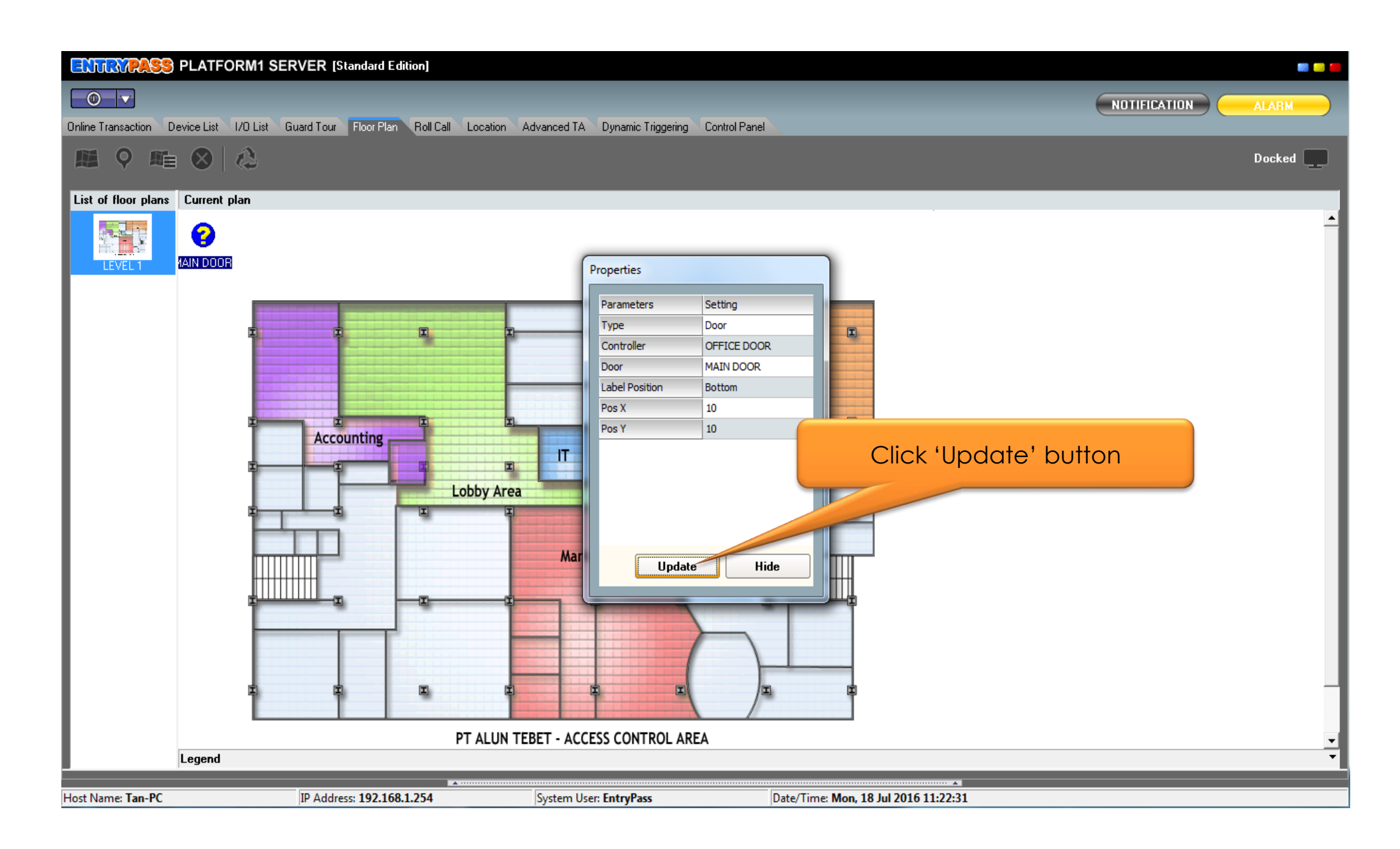

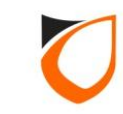

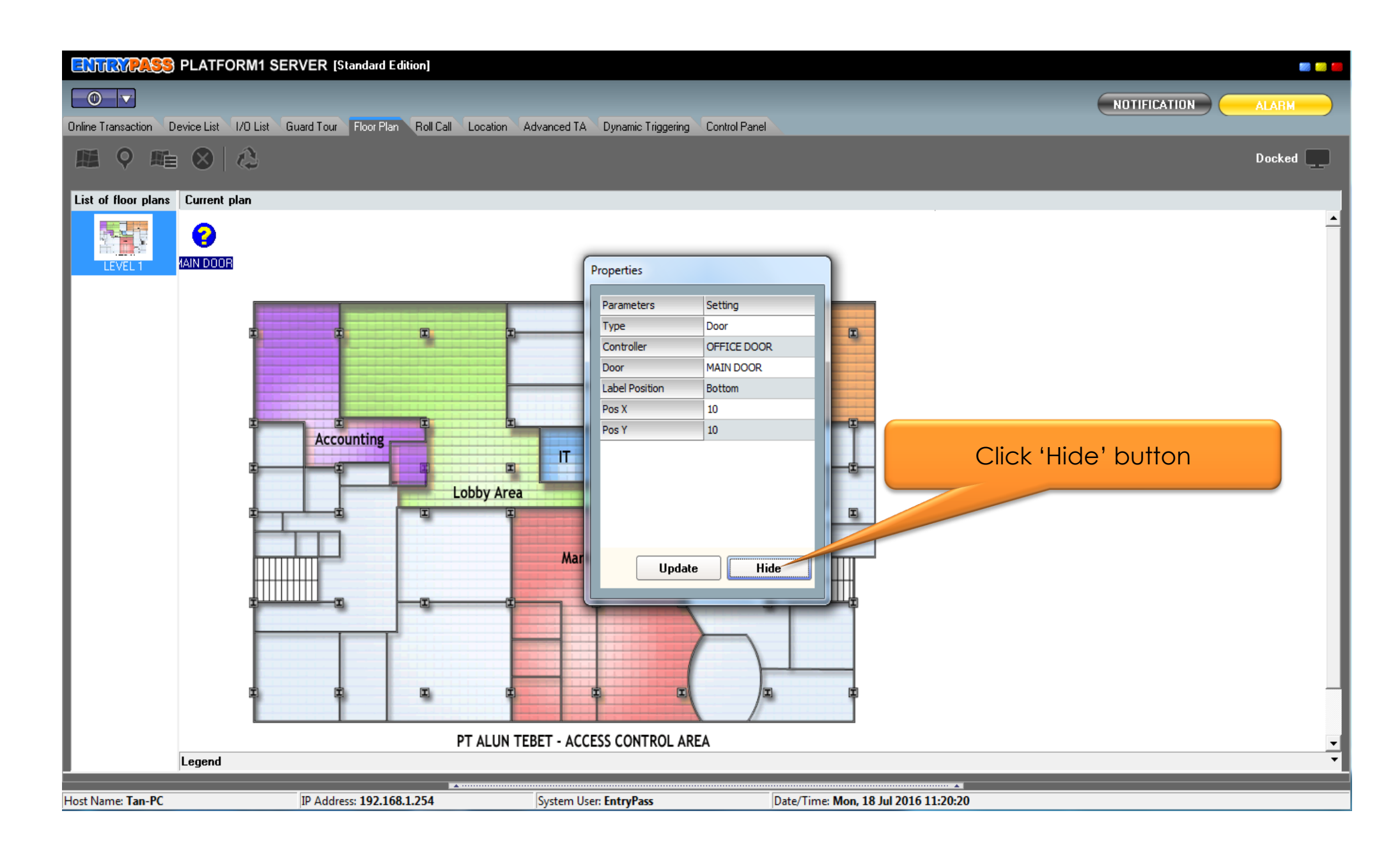

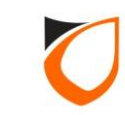

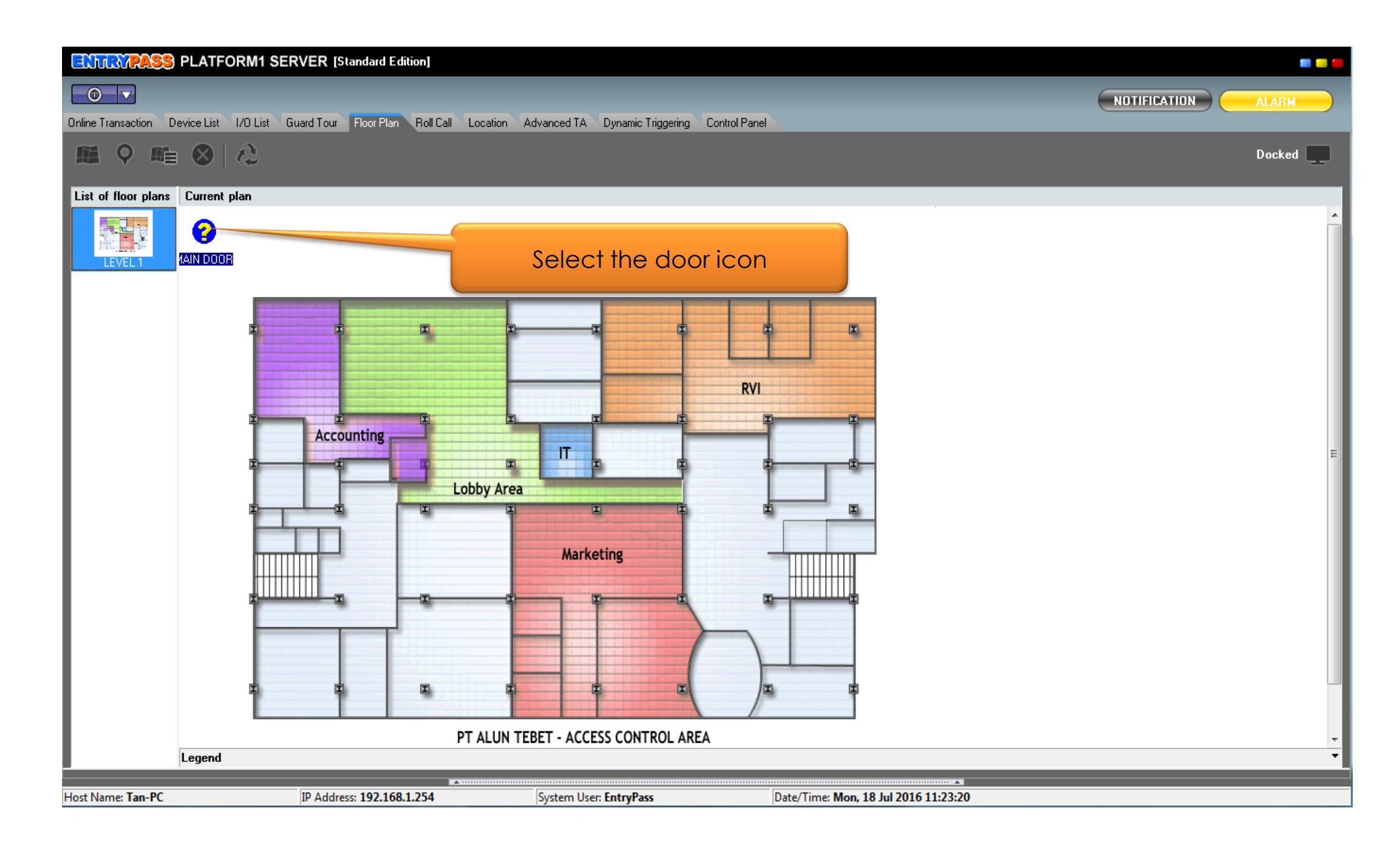

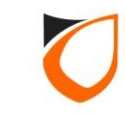

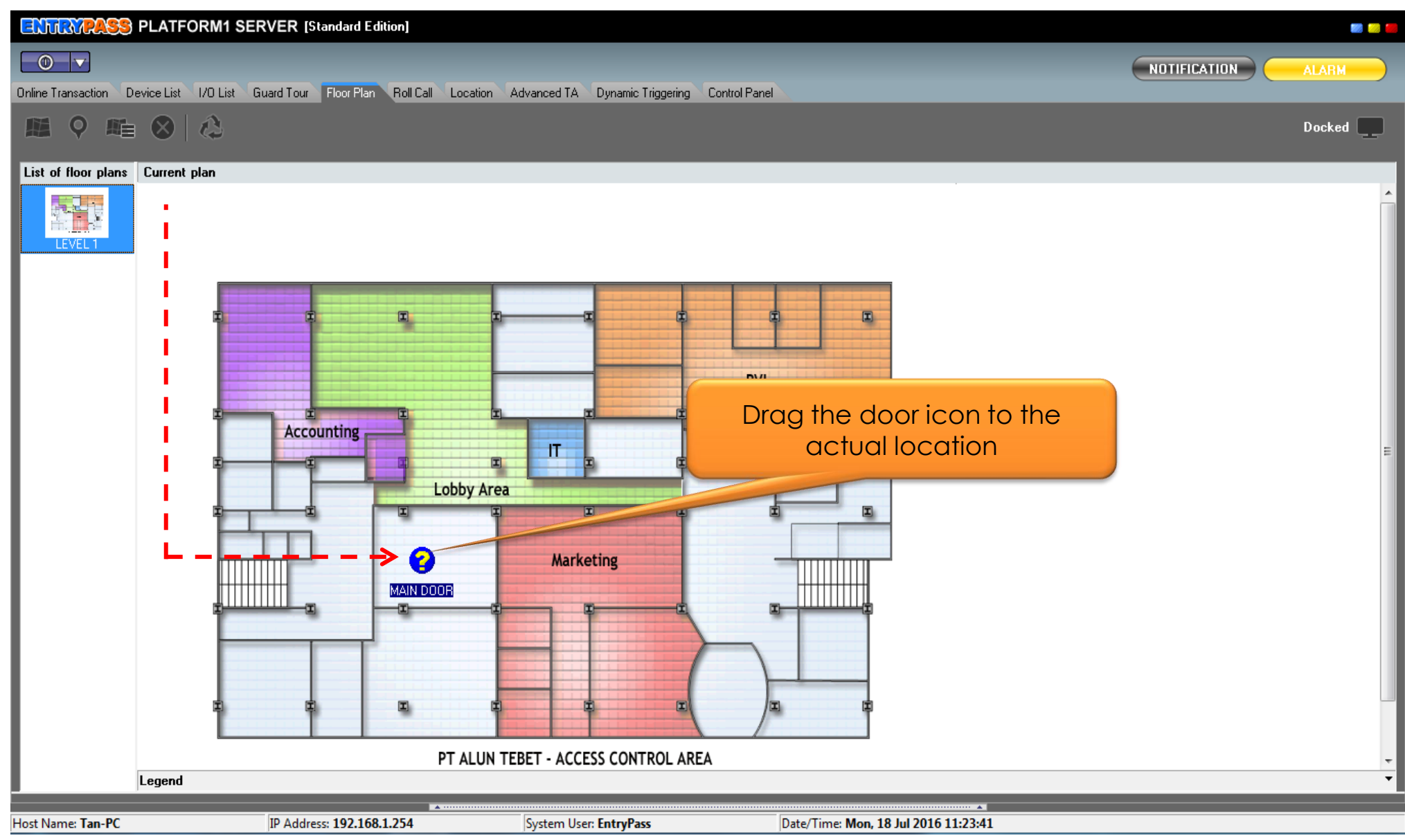

Notes: Repeat the steps from page 11 to page 17 for all the doors point

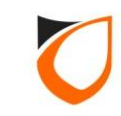

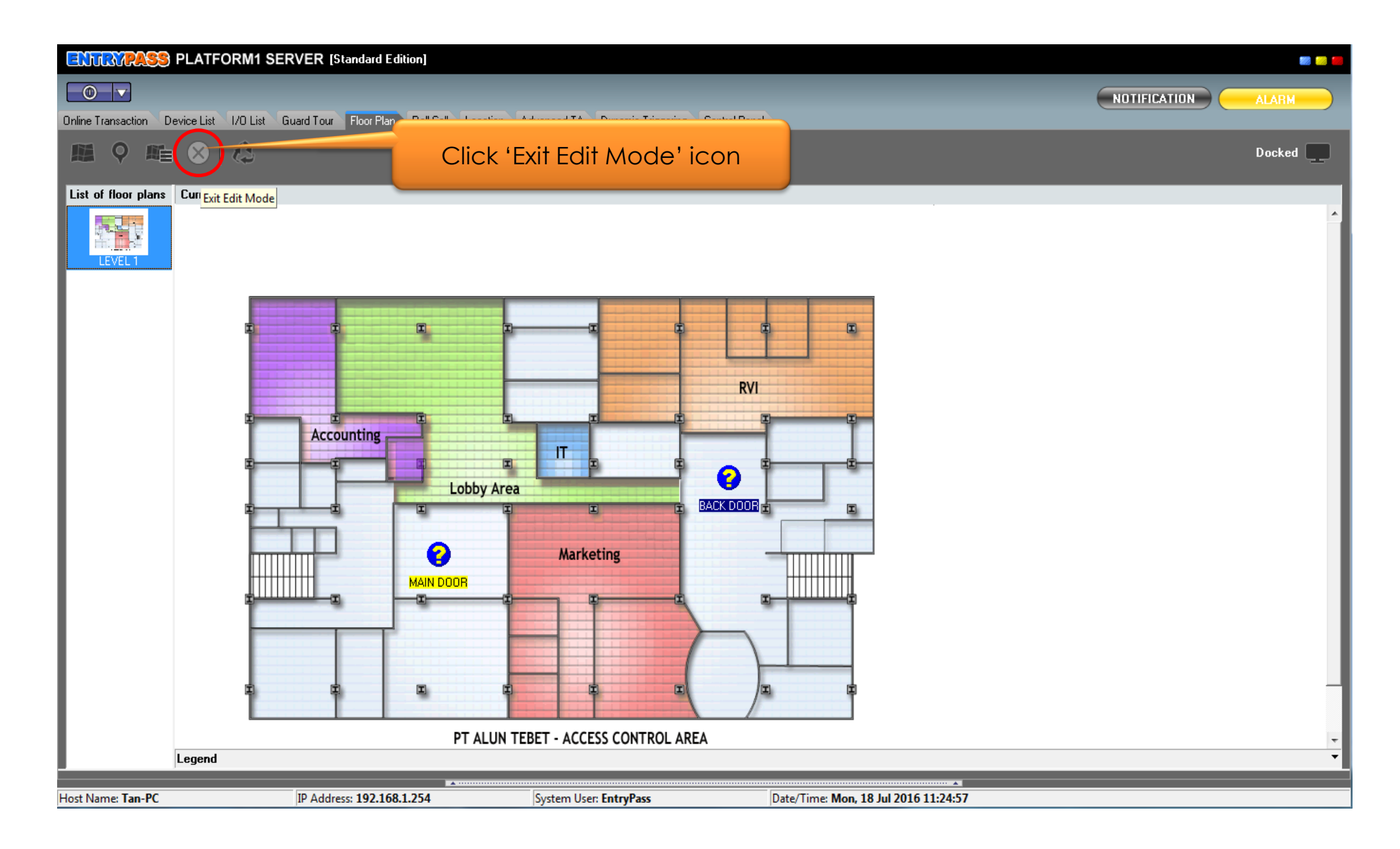

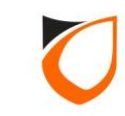

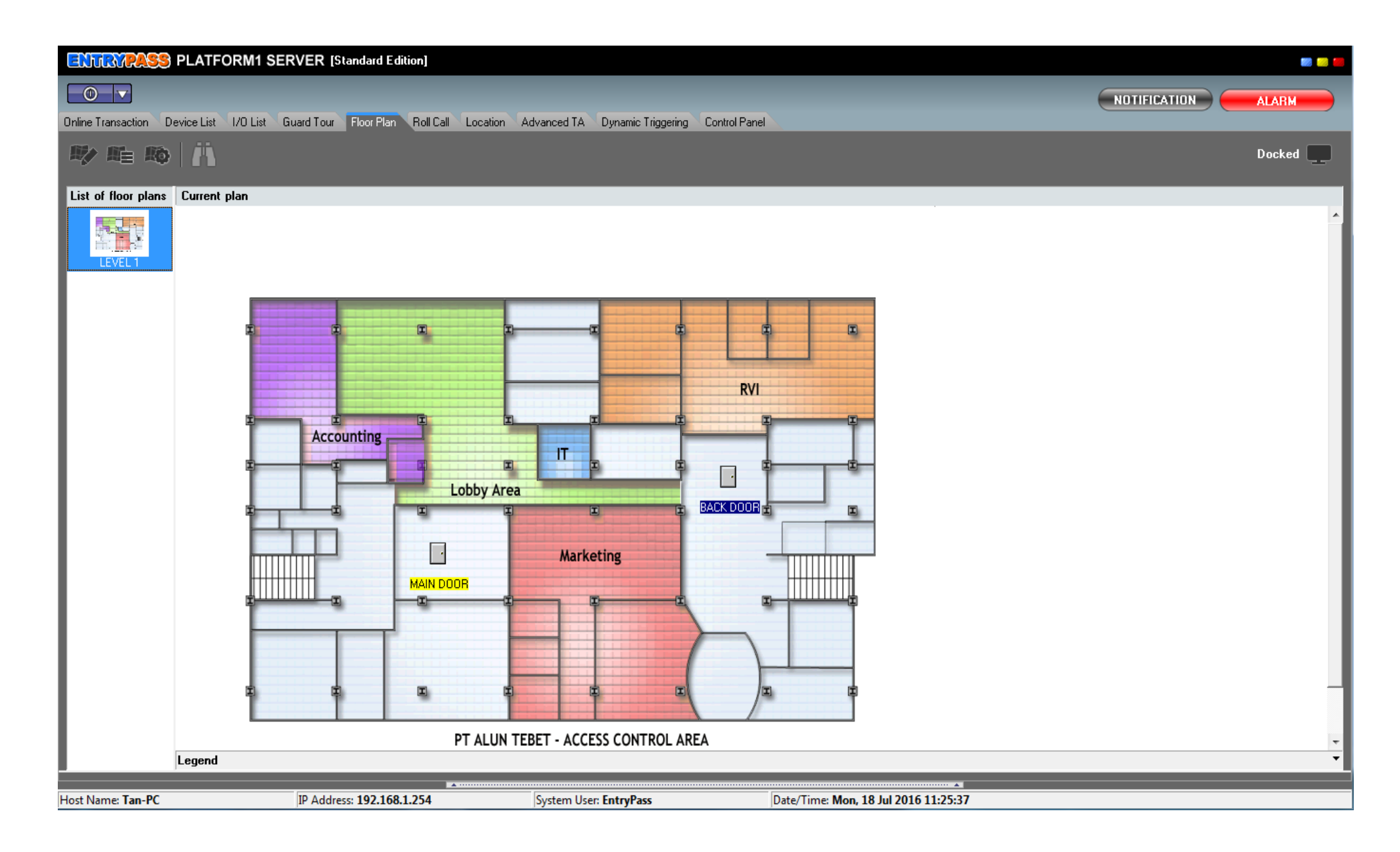

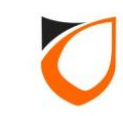

## APPENDIX

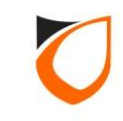

## Appendix A: Valid Card Swipe Status

| ENTRYPASS PLAT                 | TFORM1 SERVER [Standard Edition]                                                                   | ee ee ee           |
|--------------------------------|----------------------------------------------------------------------------------------------------|--------------------|
| Online Transaction Device List | ist I/D List Guard Tour Floor Plan Roll Call Location Advanced TA Dynamic Triggering Control Panel | NOTIFICATION ALARM |
| ♥ № №                          |                                                                                                    | Docked             |
| List of floor plans Curren     | ent plan                                                                                           |                    |
|                                | <image/>                                                                                           |                    |
| Legend                         | nd                                                                                                 | •                  |
| Host Name: Tan-PC              | IP Address: 192.168.1.254 System User: EntryPass Date/Time: Mon. 18 Jul                            | 2016 11:27:16      |

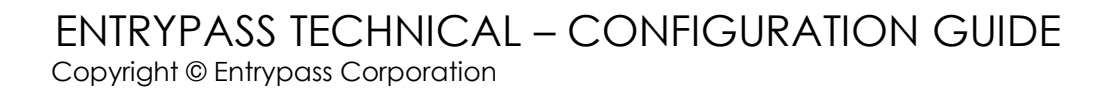

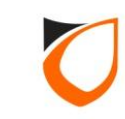

### Appendix B: Door Left Open Status

| ENTRYPASS             | PLATFORM1 SERVER [Standard Edition]                                                                        |              |
|-----------------------|----------------------------------------------------------------------------------------------------|--------------|
| Online Transaction De | Device List I/O List Guard Tour Floor Plan Roll Call Location Advanced TA Dynamic Triggering Control Panel | NOTIFICATION |
|                       |                                                                                                    | Docked       |
| List of floor plans   | Current plan                                                                                               |              |
|                       |                                                                                                    | _            |
| LEVEL 1               |                                                                                                    |              |
|                       |                                                                                                    |              |
|                       | RVI                                                                                                    |              |
|                       |                                                                                                    |              |
|                       |                                                                                                    |              |
|                       | Lobby Area                                                                                                 |              |
|                       |                                                                                                    |              |
|                       | Marketing                                                                                                  |              |
|                       |                                                                                                    |              |
|                       |                                                                                                    |              |
|                       |                                                                                                    |              |
|                       |                                                                                                    |              |
|                       | PT ALUN TEBET - ACCESS CONTROL AREA                                                                        |              |
|                       |                                                                                                    |              |
|                       | Legend                                                                                                    | •<br>•       |
| Host Name: Tan-PC     | IP Address: 192.168.1.254 System User: EntryPass Date/Time: Mon, 18 Jul 2016 11:27:49                      |              |

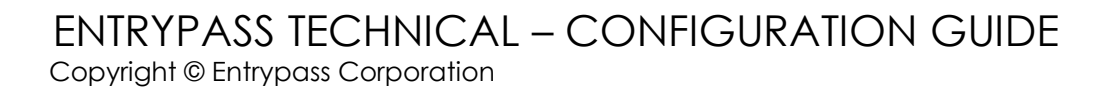

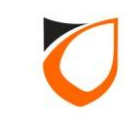

### Appendix C: Door Force Open Status

| ENTRYPASS           | PLATFORM1 SERVER [Standard Edition]                                                                        |              |
|---------------------|----------------------------------------------------------------------------------------------------|--------------|
| Online Transaction  | Device List I/O List Guard Tour Floor Plan Roll Call Location Advanced TA Dynamic Triggering Control Panel | NOTIFICATION |
| 炒睡的                 |                                                                                                    | Docked       |
| List of floor plans | <page-header></page-header>                                                                                |              |
|                     | Legend                                                                                                    |              |
| Host Name: Tan-PC   | IP Address: 192.168.1.254 System User: EntryPass Date/Time: Mon, 18 Jul 2016 11:28:17                      |              |

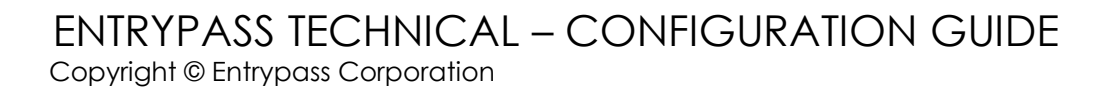

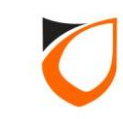

## THANK YOU

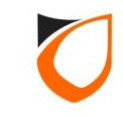